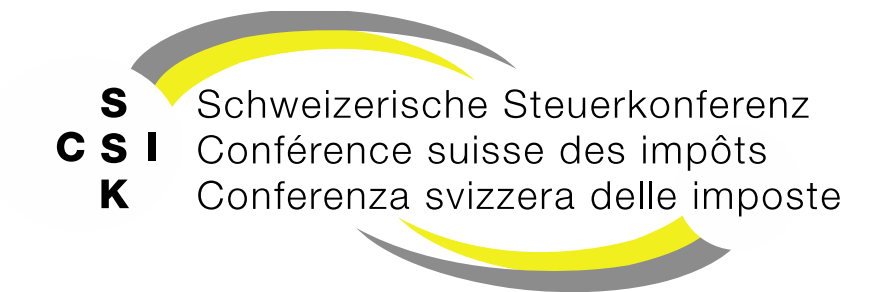

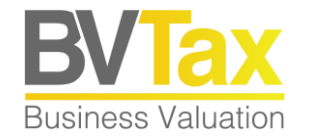

#### **BVTax Schulung**

Foliensatz 2

**Grundlagen BVTax** 

Grundlagen zur Bedienung, Gesellschaftsübersicht und die verschiedenen Bereiche einer Gesellschaft

#### Historie

- Version 1.01 vom 07.06.2022: Ergänzung Folie 19 «Gesellschaftsdaten aktualisieren»
- Version 1.02 vom 23.09.2022: Historie, Folie 35
- Version 1.03 vom 22.03.2023: Benutzerprofil auf Folie 37 gemäss Release V2.1 aktualisiert
- Version 1.04 vom 08.06.2023: Abb. auf Folien 17, 23, 24 gemäss Release V2.3 aktualisiert
- Version 1.05 vom 25.07.2023: Folien 12 16, 38 gemäss Release V2.4 aktualisiert
- Version 2.00 vom 12.02.2025: Grundlegende Aktualisierung der Unterlage

#### Inhalt

- Voraussetzungen
- Grundsätze der Bedienung
- Meldungen
- Grundaufbau und Funktionen
  - Grundaufbau
  - Schnellsuche und detaillierte Suche
- Gesellschaft
  - Gesellschaftsübersicht
  - Bewertung
  - Bewertungsaufträge
  - Stammdaten
  - Adressen (anlegen, mutieren, anzeigen)
  - Kapitalstruktur, Titel und Ausschüttungen (anzeigen, mutieren, hinzufügen)
  - Notizen
  - Mutationsmitteilungen
  - Dateien
  - Historie/Protokoll
- Benutzerprofil mutieren

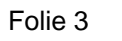

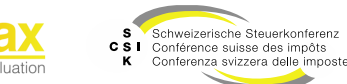

#### Voraussetzungen

- Bei BVTax handelt es sich um eine Web-Anwendung, welche keine lokale Installation benötigt.
- Der Zugriff erfolgt mit Ihrem **Standard-Web Browser** (Edge, Chrome, Firefox).
- Für das Öffnen von PDF-Dokumenten benötigen Sie zusätzlich den Acrobat Reader.
- Als Bildschirmauflösung sind 1920 x 1080 empfohlen.
- Die Bedienung erfolgt mittels Tastatur und Maus.
- Da es sich bei BVTax um eine Expertenanwendung handelt, ist BVTax nicht auf mobile Geräte ausgerichtet.

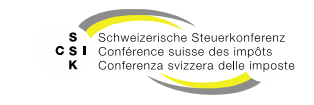

### Grundlagen

Systemverbund

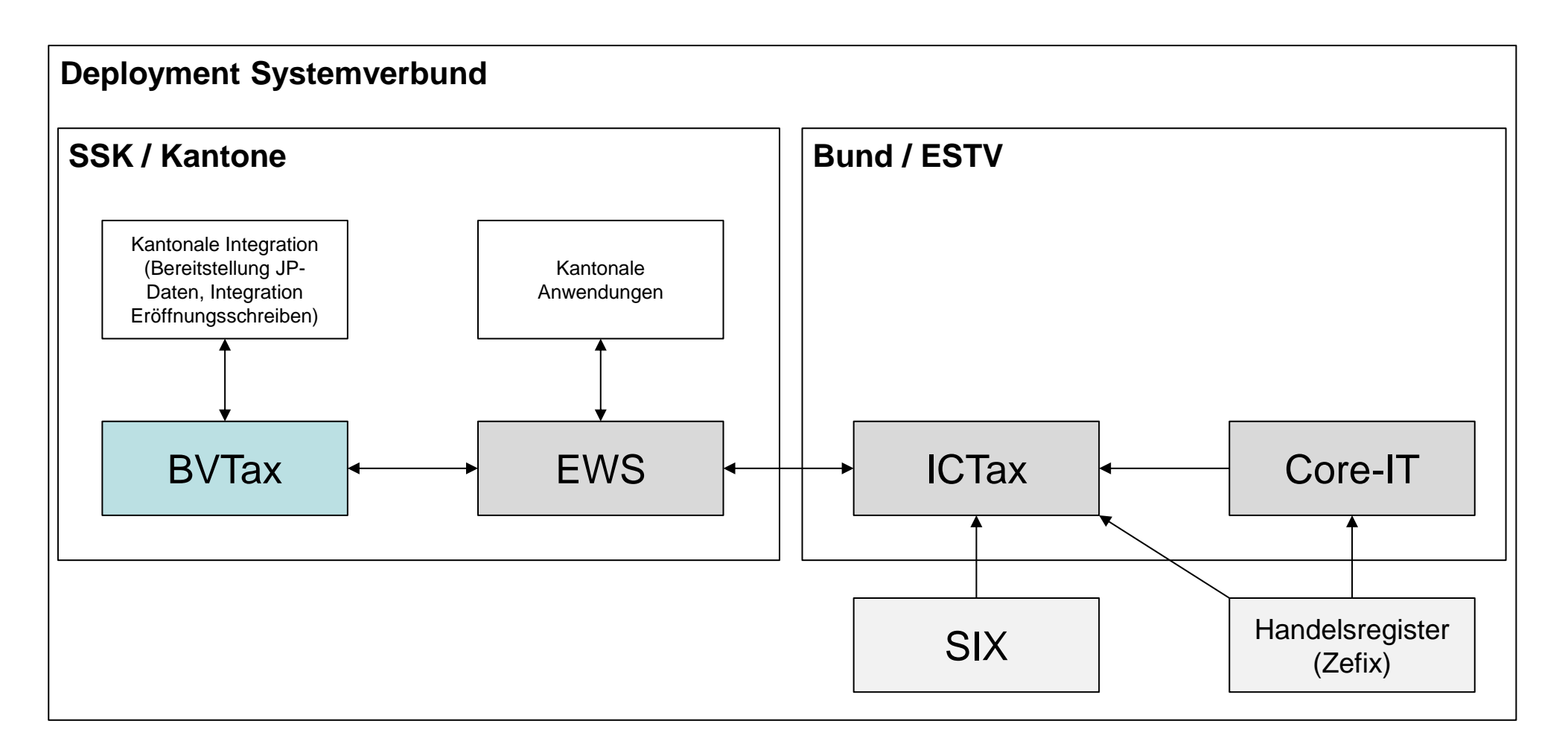

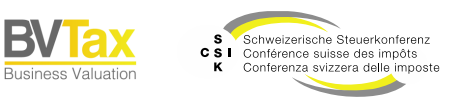

# **GRUNDSÄTZE DER BEDIENUNG**

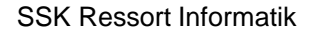

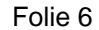

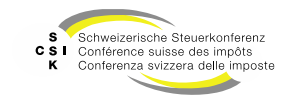

#### Grundsätze der Bedienung

#### Gesellschaft ^

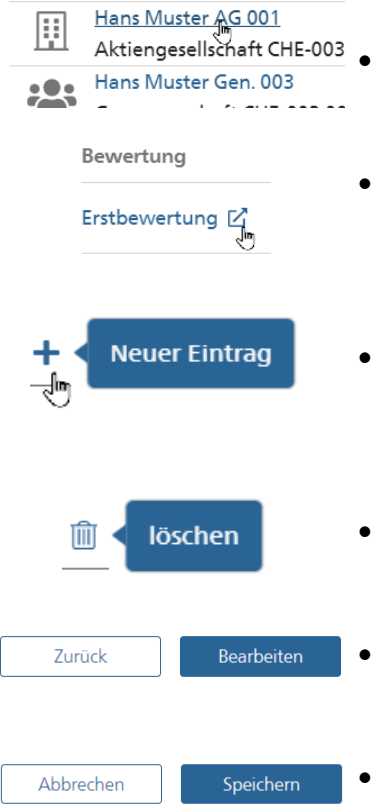

- Texte in blau sind Links, die die zugehörigen Details im gleichen Fenster öffnen.
- Das «☑»-Symbol öffnet die verlinkte Seite in einem neuen Fenster/Tab. Damit können Informationen in unterschiedlichen Tabs angezeigt werden.
- Das «+»-Symbol gibt die Möglichkeit, einen neuen Eintrag zu erfassen. Wenn Sie mit der Maus darauf navigieren, wird der Tooltip angezeigt.
- Mit dem «m»-Symbol können Datensätze gelöscht werden.
- Buttons sind entweder blau (primäre Aktion) oder weiss (sekundäre Aktion).
- Im Bearbeitungsmodus können Daten angepasst werden. Die Änderungen können mit «Speichern» gesichert werden.

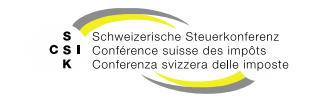

#### Grundsätze der Bedienung

| Capitalstruktur Ausso | hüttungen    |   |
|-----------------------|--------------|---|
| Titel-ID              | 15 039 259   |   |
| Ausschüttungstyp *    | Bitte wählen | ~ |
| Bilanzstichtag *      | TT.MM.JJJJ   |   |

 $\mathfrak{D}$ 

- Zwingende Eingaben sind mit einem «\*» markiert.
- Mit der Anwahl des «⑤»-Symbols erscheint das Protokoll, das aufzeigt, wer den aktuellen Datensatz wann bearbeitete. Das Symbol ist oben rechts eines Datensatz aufgeführt (Bsp.: Bewertung, Kapitalstruktur).
- Gesellschaftstypen sind mit einem Symbol bezeichnet:

- Haktiengesellschaft
- 🞧 GmbH
- Senossenschaft

x

 In der Bewertung können Sie über das Symbol « R > die aktuelle Bewertung in einem Excel öffnen und die detaillierte Berechnung nachvollziehen.

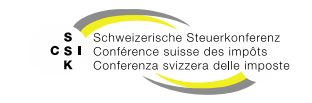

#### Meldungen/Hinweise

• Bei einer vorgenommenen Datenänderung durch den Benutzer wird im oberen Bildschirmbereich mittels eines Hinweises angezeigt, ob die Änderung erfolgreich gespeichert werden konnte.

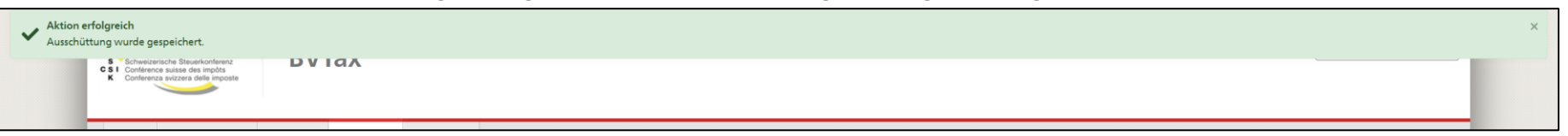

• Wenn die Änderung nicht gespeichert werden konnte, erfolgt die Anzeige wie folgt:

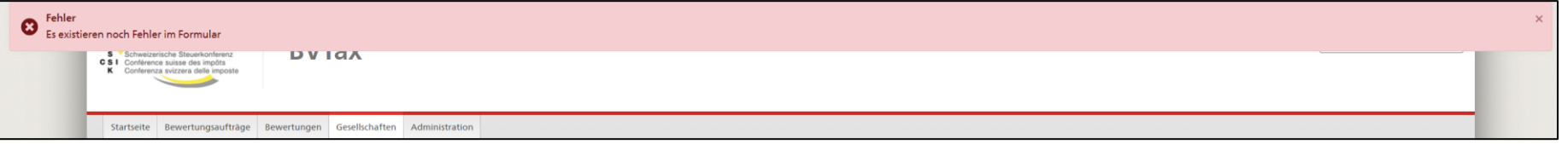

• Bei fehlerhaften oder fehlenden Eingaben wird das betroffene Feld eingerahmt. Mit einer Anwahl des entsprechenden Feldes wird eine entsprechende Hinweismeldung angezeigt.

| Ausschüttungstyp * | Das Feld darf nicht leer sein. |
|--------------------|--------------------------------|
| Bilanzstichtag *   | I III.MM.IIII                  |
| Fälligkeitsjahr *  | 1111                           |
| Betrag *           |                                |

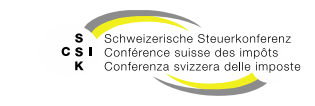

#### Meldungen/Hinweise

Wenn der Benutzer einen Datensatz löscht oder eine Änderung vornimmt, die eine Mutationsmeldung auslöst (Änderungen an Titel, Ausschüttungen Gesellschaftsstammdaten etc.), muss die Aktion bestätigt werden.

| Ausschüttungsmutation                                                |              |  |
|----------------------------------------------------------------------|--------------|--|
| Es wird eine Ausschüttungsmutation ausgelöst. Wollen Sie fortfahren? |              |  |
|                                                                      | Abbrechen Ok |  |
|                                                                      |              |  |

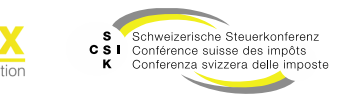

#### Navigation

- Mit der Maus kann durch die Anwendung navigiert werden.
- Mit «Tab» kann vorwärts durch die Felder navigiert und Eingaben können direkt vorgenommen werden.
- Mit «Tab & Shift» kann rückwärts durch die Anwendung navigiert werden.
- Das aktive Feld, respektive die aktive Aktion ist schwarz umrandet.

| Kapitalstruktur Ausso | hüttungen    |           |          | <br> |
|-----------------------|--------------|-----------|----------|------|
| Titel-ID              | 15 039 259   |           | Anzahl * | -    |
| Ausschüttungstyp *    | Bitte wählen | ~         | Währung  |      |
| Bilanzstichtag *      | TT.MM.JUJ    |           |          |      |
|                       | ,            |           |          |      |
| tausschüttung *       |              |           |          |      |
| _                     | Zurück       | Speichern |          |      |

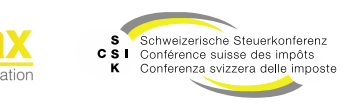

# Mit mehreren Gesellschaften/Objekten arbeiten

- Da es sich bei BVTax um eine Web-Anwendung handelt, können im Browser mehrere Fenster mit unterschiedlichen Gesellschaften und anderen Objekten geöffnet werden
  - Wichtig: Wir raten davon ab, dieselbe Gesellschaft in mehreren Tabs oder Fenstern parallel zu bearbeiten!
- Alle Links können mittels rechter Maustaste und «Link in neuem Tab» in einem neuen Tab geöffnet werden.
  - Alternativ kann ein neuer Tab mittels «Ctrl» + Klick auf den Link geöffnet werden.
- Mit «Ctrl + Tab» und «Ctrl + Shift + Tab» kann man vorwärts und rückwärts zwischen den Tabs wechseln.
- Überall, wo das Icon « angezeigt wird, können die Informationen direkt in einem neuen Tab geöffnet werden.

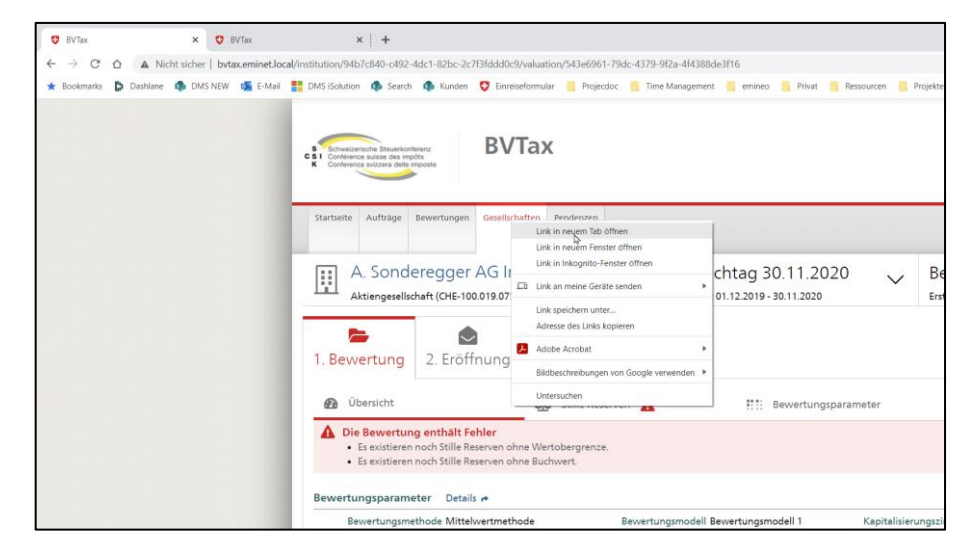

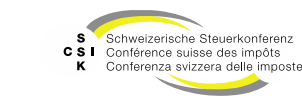

## **GRUNDAUFBAU UND FUNKTIONEN**

SSK Ressort Informatik

Folie 13

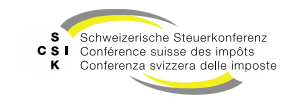

#### **Grundaufbau und Funktionen**

#### Startseite (Cockpit)

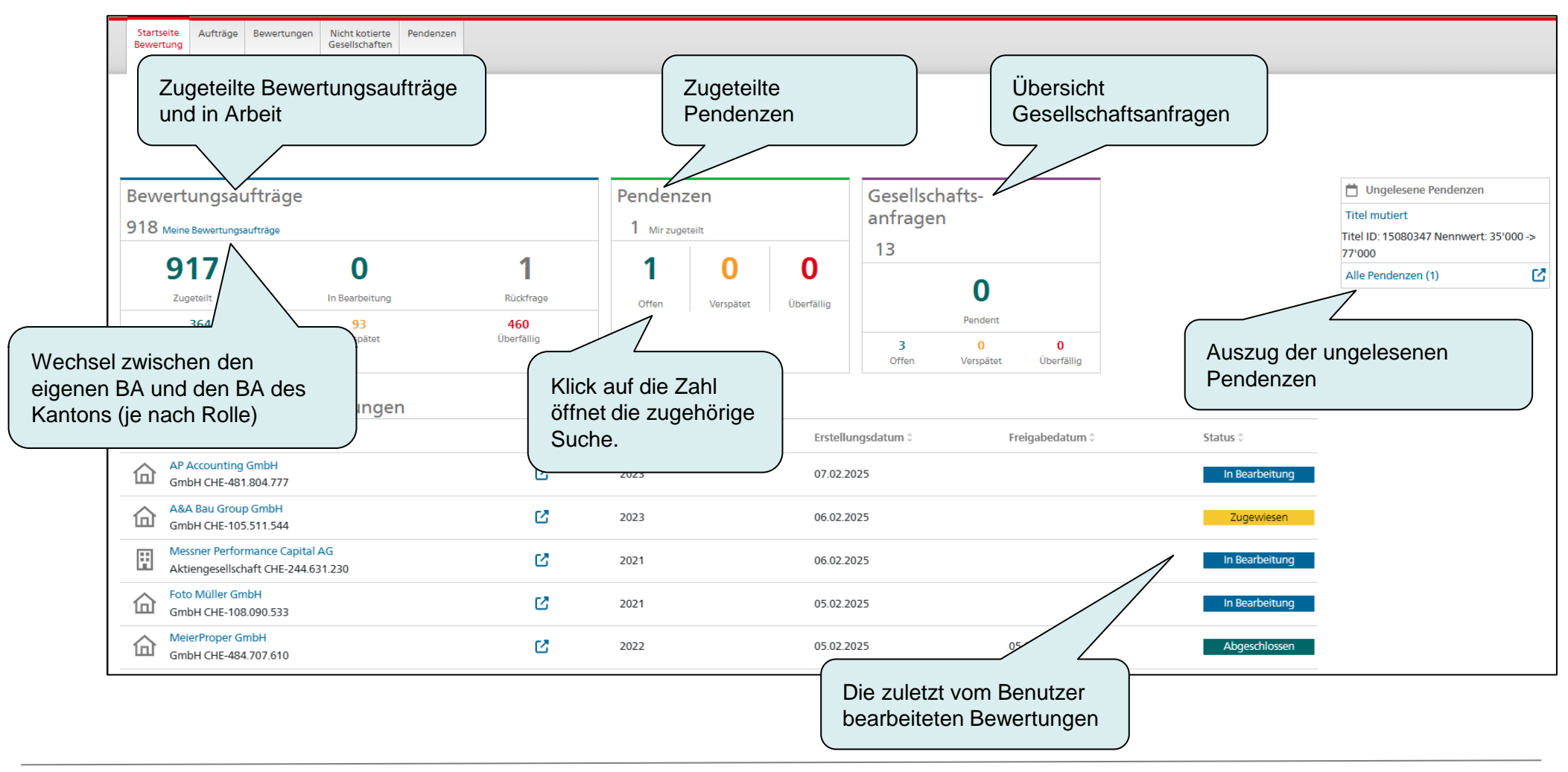

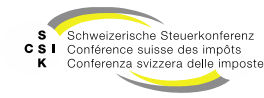

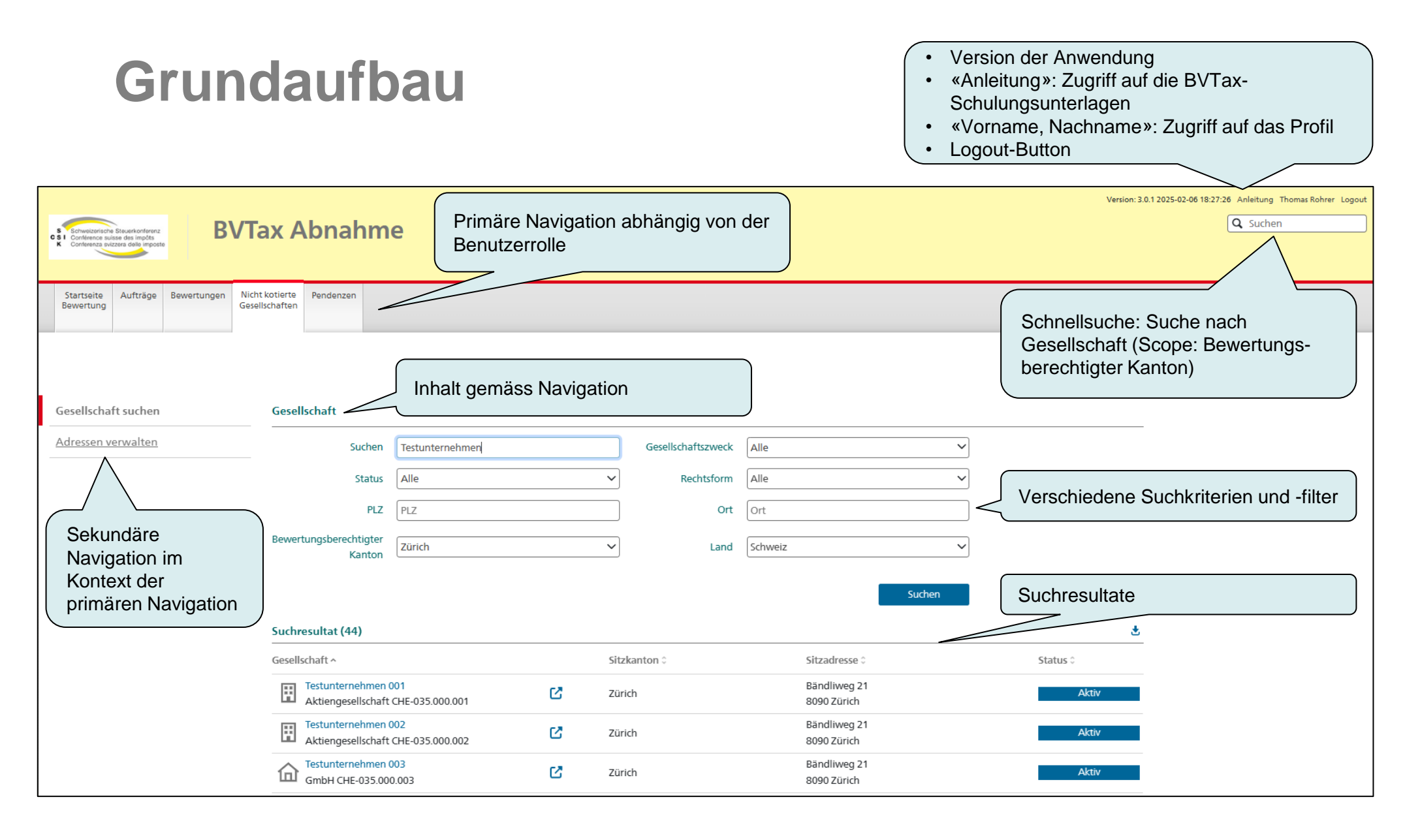

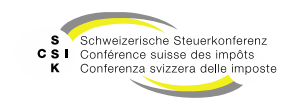

### **Grundaufbau und Funktionen**

Schnellsuche

- Das Schnellsuchfeld oben rechts ist jederzeit sichtbar und ermöglicht die Suche nach Gesellschaften.
- Eingabemöglichkeit:
  - UID-Nummer, Gesellschaftsname oder kantonale Nummer
  - Normalisierung von ä, a, à etc.
  - Keine Berücksichtigung von Gross-/ Kleinschreibung
  - «CHE-» muss nicht erfasst werden
  - Erfassen Sie eine UID-Nummer, wird die Gesellschaft unabhängig vom Status direkt angezeigt
- Die Schnellsuche umfasst Gesellschaften, f
  ür welche der Benutzer das Bewertungsrecht hat (Kanton, welchem der angemeldete Benutzer zugeteilt ist).

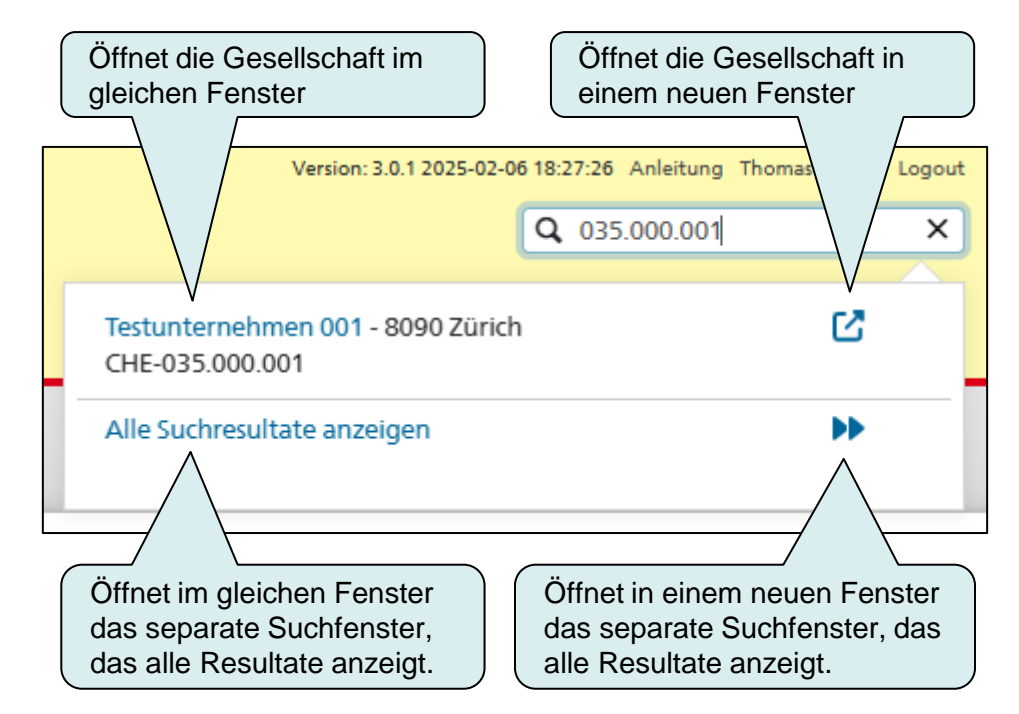

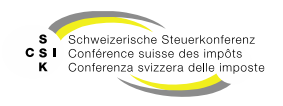

### **Grundaufbau und Funktionen**

Detailsuche

- Über die Detailsuche kann die Suche mittels verschiedener Kriterien eingegrenzt werden.
- Mehrere Kriterien werden mit «und» verknüpft.
- Beispiel:
  - «pom & Aktiv & Zürich»
  - Alle Gesellschaften, die den Begriff «pom» im Namen enthalten, der Status «Aktiv» und der bewertungsberechtigte Kanton «Zürich» ist.
- Wird keine Gesellschaft gefunden, wird dies entsprechend angezeigt.
- Mit Klick auf den Gesellschaftsnamen wird die Übersicht der Gesellschaft geöffnet.
- Mit Klick auf «<sup>I</sup>/<sub>2</sub>» wird die Gesellschaft in einem neuen Fenster geöffnet.

| Zugriff a<br>Suche i                             | auf die erwe<br>nach Gesell               | eiterte<br>schaften |                    |           |
|--------------------------------------------------|-------------------------------------------|---------------------|--------------------|-----------|
| Startseite Aufträge Bewertungen M<br>Bewertung G | licht kotierte Pendenzen<br>esellschaften |                     |                    |           |
|                                                  |                                           |                     |                    |           |
| Gesellschaft suchen                              | Gesellschaft                              |                     |                    |           |
| Adressen verwalten                               | Suchen                                    | pom                 | Gesellschaftszweck | Alle      |
|                                                  | Status                                    | Aktiv               | Rechtsform         | Alle      |
|                                                  | PLZ                                       | PLZ                 | Ort                | Ort       |
|                                                  | Bewertungsberechtigter<br>Kanton          | Zürich ~            | Land               | Schweiz 🗸 |
|                                                  |                                           |                     |                    | Suchen    |

| Suchresultat (36)                                        |   |              |                                       | Ŧ        |
|----------------------------------------------------------|---|--------------|---------------------------------------|----------|
| Gevel/schaft ^                                           |   | Sitzkanton 0 | Sitzadresse 0                         | Status 0 |
| Anima Pompon GmbH<br>GmbH CHE-113.638.069                | Ľ | Zürich       | Hohlstrasse 440<br>8048 Zürich        | Aktiv    |
| GmbH CHE-112.046.593                                     | Ľ | Zürich       | Küsnachterstrasse 35a<br>8126 Zumikon | Aktiv    |
| Boutique Nepomuk Winterthur GmbH<br>GmbH CHE-308.481.001 | ß | Zürich       | Obergasse 13<br>8400 Winterthur       | Aktiv    |

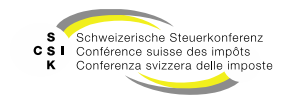

Grundsätze

- Wird eine Gesellschaft angewählt, so werden allen relevanten Informationen in der Gesellschaftsübersicht angezeigt.
- Über diese Übersicht kann auf die verschiedenen Bereiche, je nach Zugriffsrecht, zugegriffen und Aktionen (Bewertungen, Mutationen) können durchgeführt werden.
- Die Tabelle rechts beschreibt die verfügbaren Bereiche zu einer Gesellschaft.

| Bereich               | Beschreibung                                                                                                    |
|-----------------------|----------------------------------------------------------------------------------------------------|
| Übersicht             | Übersicht der gewählten Gesellschaft.                                                                                                    |
| Wertübersicht         | Anzeige der Steuerwerte einer Gesellschaft.                                                                                                    |
| Bewertung             | Alle Bewertungen inkl. Rektifikate der Gesellschaft.                                                                                                    |
| Bewertungsaufträge    | Alle Bewertungsaufträge, die für die Titel resp. die Gesellschaft gestellt wurden.                                                                                           |
| Gesellschaftsanfragen | Alle Gesellschaftsanfragen, die für die Titel resp. die Gesellschaft gestellt wurden.                                                                                        |
| Stammdaten            | Zugriff auf die Stammdaten wie Rechtsform,<br>Gesellschaftsname, Zweck, bewertungsberechtigter<br>Kanton, Informationen zu Tochtergesellschaften,<br>kantonale Nummern, etc. |
| Adressen              | Zugriff auf Sitz-, Vertreter- und Zustelladressen.                                                                                                    |
| Kapitalstruktur       | Übersicht der Kapitalstruktur (Titel und Ausschüttungen).                                                                                                    |
| Notizen               | Notizen im Zusammenhang mit der Gesellschaft.                                                                                                    |
| Mutationsmeldungen    | Übersicht sämtlicher Mutationsmeldungen im Zusammenhang mit der Gesellschaft.                                                                                                |

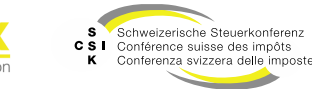

| Startseite<br>Bewertung         Auftrage<br>Bewertungen         Bewertungen         Nick<br>Gese           Testunternehmen OC<br>Aktiengesellschaft (CHE-035.000.00         Auftrage         Auftrage         Auftrage | Int kotierte<br>ellschaften     Pendenzen       Gesellschaftsübersicht                                                                                                    |                           |   |
|----------------------------------------------------------------------------------------------------|----------------------------------------------------------------------------------------------------|---------------------------|---|
| Gesellschaft suchen                                                                                                    | Übersicht C                                                                                                    |                           |   |
| 🗁 Übersicht                                                                                                    |                                                                                                    | 📋 Pendenzen               |   |
| III Wertübersicht                                                                                                    | Sitzadresse Historie #                                                                                                    | Keine Pendenzen vorhanden |   |
| Bewertung                                                                                                    |                                                                                                    | Notizen                   | ÷ |
| Bewertungsaufträge                                                                                                    | Kanton ZH Bewerter                                                                                                    | Keine Notizen vorhanden   |   |
| Gesellschaftsanfragen                                                                                                    | Tochtergesellschaft Historie 🕈                                                                                                    |                           |   |
|                                                                                                    | Tochtergesellschaft Nein                                                                                                    |                           |   |
|                                                                                                    | Kapitalstruktur Historie 🕈                                                                                                    |                           |   |
| Adressen                                                                                                    | Titel-ID Art SubTyp Status Halter Gültig ab Gültig bis Währ. Lib. Anzahl NW NW Tot.                                                                                                    |                           |   |
| Kapitalstruktur                                                                                                    | 15 992 901 Aktien Stamm Aktiv Namen 01.01.2019 CHF 100.00% 100'000 1.000 100'000                                                                                                    |                           |   |
| Notizen                                                                                                    |                                                                                                    |                           |   |
| Q Mutationsmitteilungen                                                                                                    | Wertübersicht Gesamte Liste 🕐                                                                                                    |                           |   |
| Adressen verwalten                                                                                                    | Kt./         Bem.         Brutto-Stw         Netto-Stw         Netto-Stw         Netto-Stw         Netto-Netto-<br>Stw         Vorj.         Vorj.         Netto-Stw         Netto-Netto-<br>Stw |                           |   |
| $\wedge$                                                                                                    | 2025                                                                                                    |                           |   |
|                                                                                                    | 2024                                                                                                    |                           |   |
|                                                                                                    | 2023                                                                                                    |                           |   |
| Gesellschaft                                                                                                    | Offene Bewertungsaufträge Details 🕈                                                                                                    |                           |   |
|                                                                                                    | Titel-ID Auftragsdatum <sup>o</sup> Jahr <sup>o</sup> Anzahl <sup>o</sup> Zuteilung <sup>o</sup> Nachricht Status <sup>o</sup>                                                                   |                           |   |
|                                                                                                    | Keine Einträge vorhanden                                                                                                    |                           |   |
|                                                                                                    | Offene Bewertungen Details 🕈                                                                                                    |                           |   |
|                                                                                                    | Bewertung 🗘 Bewertungsjahr 🌣 Geschäftsjahr 🌣 Freigabedatum 🗘 Status 🗘                                                                                                    |                           |   |
|                                                                                                    | Keine Einträge vorhanden                                                                                                    |                           |   |

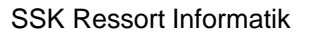

B

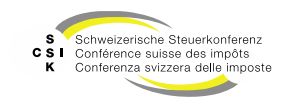

Gesellschaftsdaten aktualisieren

- BVTax arbeitet eng mit EWS-Services zusammen und bezieht sämtliche Daten über **EWS-Services**.
- In BVTax werden die Daten um weitere Attribute und insbesondere um die Bewertungen ergänzt.
- Im Systemverbund zwischen BVTax und EWS kann es dazu kommen, dass die Daten nicht zu jedem Zeitpunkt vollständig synchron sind, da diese periodisch synchronisiert werden.
- Mit dem Icon oben rechts «€» in der Übersicht kann die Synchronisation mit EWS erzwungen werden (Stammdaten, Kapitalstruktur, etc.).
- Nach dem Auslösen der Synchronisation sind die Daten in BVTax und EWS identisch.
- Bei vermuteten Abweichungen kann es helfen, die Synchronisation manuell auszulösen.

| Testunternehm                          | en 001 🕑                       |                          |             |                     |
|----------------------------------------|--------------------------------|--------------------------|-------------|---------------------|
| Aktiengesellschaft (CHE-03             | 15.000.001)                    |                          |             | $\frown$            |
| Gesellschaft suchen                    | Übersicht                      |                          |             | ( 0                 |
| Dersicht                               | Sitzadresse Historie 🕈         |                          |             |                     |
| Wertübersicht                          | Gesellschaft Testunternehr     | men Strasse Bändliweg 21 | Anschrift 1 | PLZ/Ort 8090 Zürich |
| Bewertung                              | Bewertungsberechtigung Histo   | orie 🕈                   |             |                     |
| <ul> <li>Bewertungsaufträge</li> </ul> | Kanton ZH                      | Bewerter                 |             |                     |
| ③ Gesellschaftsanfragen                | Tochtergesellschaft Historie 🕈 |                          |             |                     |

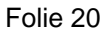

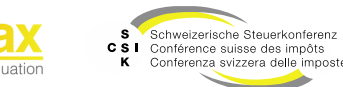

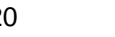

Wertübersicht

- Das Menü «Wertübersicht» enthält die Übersicht der Kapitalstruktur und die für diese Gesellschaft verfügbaren Steuerwerte.
- Sie können die angezeigten Steuerwerte einschränken, indem Sie Steuerjahr von/bis angeben.
- Verfügt der Kanton über kantonale Steuerwerte, werden diese initial angezeigt. Mit «Schweizweite Steuerwerte anzeigen» können zusätzlich die schweizweiten Steuerwerte angezeigt werden.
- In der Auflistung aller Steuerwerte stehen die Bemerkungen und Ausschüttungen zur Verfügung.
- Die Taste «Bewertungsauftrag erstellen» ermöglicht die Erstellung eines neuen Bewertungsauftrags für einen fehlenden Steuerwert.

| Startseite Aufträge Be<br>Bewertung | wertungen Nicht kotierte<br>Gesellschaften | Pendenzen         |                |        |           |              |            |        |                       |           |         |           |
|-------------------------------------|--------------------------------------------|-------------------|----------------|--------|-----------|--------------|------------|--------|-----------------------|-----------|---------|-----------|
| Testuntern<br>Aktiengesellschaft    | ehmen 001<br>(CHE-035.000.001)             | Ľ                 |                |        |           |              |            |        |                       |           |         |           |
| Gesellschaft suchen                 | Werti                                      | übersicht         |                |        |           |              |            |        |                       |           |         |           |
| Dersicht                            | Kanit                                      | aletruktur 15     | storio # I     |        |           |              |            |        |                       |           |         |           |
| III Wertübersicht                   |                                            | itel-ID Ar        | SubTyp         | Status | Halter    | Gültig ab    | Gültig bis | Währ.  | Lib. An               | ahl       | NW N    | N Tot.    |
| Bewertung                           |                                            | 5 992 901 Ak      | tien Stamm     | Aktiv  | Namen     | 01 01 2019   |            | CHE 1  | 00.00% 100'           | 000       | 1000 10 | 0'000     |
| Bewertungsaufträg                   | e                                          |                   |                |        |           |              |            |        |                       |           |         |           |
| ⑦ Gesellschaftsanfrag               | jen Steue                                  | erwerte           |                |        |           |              |            |        |                       |           |         | <u>يت</u> |
| 📰 Stammdaten                        |                                            | Von/Bis           | hm             |        |           |              |            |        |                       |           |         |           |
| Adressen                            |                                            |                   |                |        |           | ſ            | Berechnen  | + Bewe | rtungsauftrag steller | 7         |         |           |
| 🖧 Kapitalstruktur                   | Storie                                     | nwerte: 15 992 90 | И              |        |           |              |            |        |                       | _         |         |           |
| Notizen                             | Ja                                         | Kt./ Be           | m.<br>Brutto-S | tw     | Netto-Stw | Netto/Netto- | Bern. Stw  | Brutt  | o-Stw<br>Vori         | Netto-Stw | Netto/N | letto-    |
| Q Mutationsmitteilur                | igen 20                                    | 025               |                |        |           | 300          | voij.      |        | voij.                 | voij.     | 3100    | vorj.     |
| Adressen verwalten                  | 2                                          | 0.24              |                |        |           |              |            |        |                       |           |         |           |
|                                     | 24                                         |                   |                |        |           |              |            |        |                       |           |         |           |
|                                     | 20                                         | 023               |                |        |           |              |            |        |                       |           |         |           |
|                                     | 20                                         | 022               |                |        |           |              |            |        |                       |           |         |           |
|                                     | ✓ 20                                       | 021               |                |        |           |              |            |        |                       |           |         |           |
|                                     | 20                                         | 020               |                |        |           |              |            |        | 0.569                 | 0.398     |         |           |
|                                     | 20                                         | 019               | 0.5            | 69     | 0.398     |              |            |        |                       |           |         |           |
|                                     | 20                                         | 018               | 0.4            | 92     |           |              |            |        | 0.48                  |           |         |           |
|                                     | 20                                         | 017               | 0.             | 48     |           |              |            |        |                       |           |         |           |
| 1                                   |                                            |                   |                |        |           |              |            |        |                       |           |         |           |

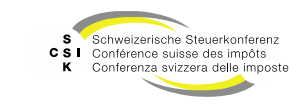

Bewertung

- Das Menü «Bewertung» enthält eine Übersicht der für diese Gesellschaft durchgeführten Bewertungen.
- Im oberen Bereich kann ein Filter über alle Bewertungen vorgenommen werden.
- In der Auflistung aller Bewertungen kann die gewünschte Bewertung mit einem Klick geöffnet werden.
- Der Button «Neue Bewertung» ermöglicht die Erstellung einer neuen Bewertung.
- Berechnungen basieren auf einer Jahreslänge von 365 Tagen.

| Gesellschaft suchen                    | Bewertungen suchen |                  |                     |                         |            |
|----------------------------------------|--------------------|------------------|---------------------|-------------------------|------------|
| Dbersicht                              | Status 🛛           | Alle             | Bewertung A         | Alle                    |            |
| III Wertübersicht                      | Steuerjahr J.      | m                |                     |                         |            |
| Bewertung                              |                    |                  |                     | Neue Deventure          |            |
| <ul> <li>Bewertungsaufträge</li> </ul> |                    |                  |                     | + Nede bewertung Suchen |            |
| ③ Gesellschaftsanfragen                | Bewertungen        |                  |                     |                         |            |
| E Stammdaten                           | Bewertung 0        | Bewertungsjahr 0 | Geschäftsjahr 0     | Freigabedatum 0         | Status 0   |
| Adressen                               | Erstbewertung      | 2023             | 01.01.23 - 31.12.23 |                         | Zugewiesen |
| Kapitalstruktur                        |                    |                  |                     |                         |            |
| Notizen                                |                    |                  |                     |                         |            |
| Q Mutationsmitteilungen                |                    |                  |                     |                         |            |
| Adressen verwalten                     |                    |                  |                     |                         |            |

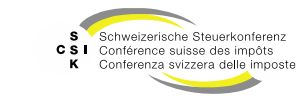

Bewertungsaufträge

- Das Menü «Bewertungsaufträge» enthält eine Übersicht der für diese Gesellschaft beauftragten Bewertungen.
- Im oberen Bereich kann ein Filter über alle Bewertungsaufträge vorgenommen werden.
  - Wenn Sie «Nur in Ungelesenen suchen» markieren, dann werden nur die Bewertungsaufträge angezeigt, bei denen eine Aktion notwendig ist.
- In der Auflistung aller Bewertungsaufträge kann der gewünschte Bewertungsauftrag mit einem Klick geöffnet werden.
- Weitere Funktionen sind im Foliensatz «Bewertungsauftrag» dokumentiert.

| Testunternehmen 00<br>Aktiengesellschaft (CHE-035.000.00 | )1 🕑                 |                        |                      |                                                                   |                    |
|----------------------------------------------------------|----------------------|------------------------|----------------------|-------------------------------------------------------------------|--------------------|
| Gesellschaft suchen                                      | Bewertungsauftrag    |                        |                      |                                                                   |                    |
| 🗁 Übersicht                                              | Status               | Offene 🗸               | Rolle                | Alle                                                              | ]                  |
| Wertübersicht                                            | Benutzer             | Alle                   | Bewertungsjahr       | 1111                                                              | ]                  |
| Dewertung                                                | Fälligkeit           | Alle                   | Dossier-Nummer       |                                                                   | ]                  |
| <ul> <li>Bewertungsaufträge</li> </ul>                   | Rektifikat           | Alle                   | Auftragsdatum        | TT.MMJJJJ                                                         |                    |
| ⑦ Gesellschaftsanfragen                                  |                      |                        |                      | Nur in Ungelesenen suchen                                         |                    |
| E Stammdaten                                             |                      |                        |                      | Surbon                                                            |                    |
| Adressen                                                 |                      |                        |                      |                                                                   |                    |
| Kapitalstruktur                                          | Suchresultat (1)     |                        |                      |                                                                   | <u>.</u>           |
| Notizen                                                  | Gesellschaft 0       | Auftragsdatum 0 Jahr 0 | Anzahl © Zuteilung © |                                                                   | Nachricht Status 0 |
| Q Mutationsmitteilungen                                  | Aktiengesellschaft C | CHE-035.000.001        | 1 K (ZH) Ivani       | a <bvtax-test-mixed-ivana0@zh.ch></bvtax-test-mixed-ivana0@zh.ch> | Zugewiesen         |
| Adressen verwalten                                       |                      |                        |                      |                                                                   |                    |

Referenz: FS\_6\_Schulung\_BVTax\_Bewertungsauftrag\_DE.pptx

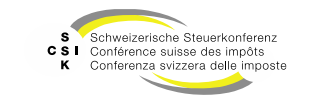

Gesellschaftsanfragen

- Das Menü «Gesellschaftsanfragen» enthält eine Übersicht der für diese Gesellschaft beauftragten Anfragen bzgl. Ausschüttungen.
- Im oberen Bereich kann ein Filter über alle Gesellschaftsanfragen vorgenommer werden.
  - Wenn Sie «Nur in Ungelesenen suchen» markieren, dann werden nur die Gesellschaftsanfragen angezeigt, bei denen eine Aktion notwendig ist.
- In der Auflistung aller ٠ Gesellschaftsanfragen kann die gewünschte Gesellschaftsanfrage mit einem Klick geöffnet werden.

|    |               | Testunternehmen 001<br>Aktiengesellschaft (CHE-035.000.001) | Ľ                    |        |   |                 |                                                                                                    |           |           |    |
|----|---------------|-------------------------------------------------------------|----------------------|--------|---|-----------------|----------------------------------------------------------------------------------------------------|-----------|-----------|----|
|    | Gesellsch     | haft suchen                                                 | Gesellschaftsanfrage |        |   |                 |                                                                                                    |           |           |    |
|    | Db Üb         | ersicht                                                     | Status               | Offene | ~ | Rolle           | Alle                                                                                                    |           |           |    |
|    | III We        | ertübersicht                                                | Benutzer             | Alle   | ~ | Auftragsdatum   | TT.MM.JJJJ                                                                                                    |           |           |    |
|    | Bev Bev       | wertung                                                     | Fälligkeit           | Alle   | ~ |                 | Nur in Ungelesenen suchen                                                                                               |           |           |    |
|    | <b>●]</b> Bev | wertungsaufträge                                            |                      |        |   |                 |                                                                                                    |           |           |    |
|    | ⑦ Ges         | sellschaftsanfragen                                         |                      |        |   |                 | Suchen                                                                                                    |           |           |    |
| ١Ľ | <b>≛</b> Sta  | ammdaten                                                    | Suchresultat (1)     |        |   |                 |                                                                                                    |           |           | ٤  |
| "  | Adu Adu       | Iressen                                                     | Gesellschaft 0       |        |   | Auftragsdatum ^ | Zuteilung 0                                                                                                    | Nachricht | Status 0  |    |
|    | 🚠 Kap         | pitalstruktur                                               | CHE-035.000.001      | 001    | ß | 07.02.2025      | K (ZH) Ivana <bvtax-test-mixed-ivana0@zh< th=""><th>. 💬</th><th>Zugewiese</th><th>2n</th></bvtax-test-mixed-ivana0@zh<> | . 💬       | Zugewiese | 2n |
|    | D Not         | vtizen                                                      |                      |        |   |                 |                                                                                                    |           |           |    |
|    | Q2 Mu         | utationsmitteilungen                                        |                      |        |   |                 |                                                                                                    |           |           |    |
|    | Adresser      | n verwalten                                                 |                      |        |   |                 |                                                                                                    |           |           |    |

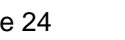

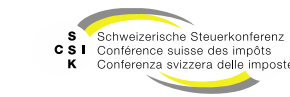

Stammdaten

- Das Menü «Stammdaten» gibt einen Überblick aller relevanter Stammdaten.
- Je nach Berechtigung können Sie Stammdaten bearbeiten und/oder neue Einträge mittels «+» hinzufügen.
- Die Stammdaten definieren die Parameter-Einstellungen, die bei der Erstellung einer Bewertung verwendet werden.

| Gründungsdatu                                                                                                    | I <b>m</b> 25.11.2010                                                          | i.                                                                                                    |                             | ]               | Land          | Schweiz       |                    |             |            | $\sim$ |  |
|----------------------------------------------------------------------------------------------------|--------------------------------------------------------------------------------|----------------------------------------------------------------------------------------------------|-----------------------------|-----------------|---------------|---------------|--------------------|-------------|------------|--------|--|
| Erster Abschlu                                                                                                    | 2021                                                                           |                                                                                                    |                             |                 |               |               |                    |             |            |        |  |
|                                                                                                    |                                                                                |                                                                                                    |                             | 5               |               |               |                    | _           |            | _      |  |
|                                                                                                    |                                                                                |                                                                                                    |                             |                 |               |               |                    |             | Bearbeiten |        |  |
| Bemerkung                                                                                                    |                                                                                |                                                                                                    |                             |                 |               |               |                    |             |            |        |  |
| ahr                                                                                                    | Hinweis                                                                        |                                                                                                    |                             |                 |               |               |                    |             |            |        |  |
| Keine Einträge vor<br>Historisierte Stam                                                                                                    | handen<br>Imdaten                                                              |                                                                                                    |                             | Bes<br>Einträ   | tehe<br>ige ö | nde<br>offnen |                    |             |            |        |  |
| Rechtsform G                                                                                                    | esellschaftsnan                                                                | e sellschaftszw                                                                                                | eck Abso                    | hluss Geschäfts | jahr Be       | wertungskom   | plexität           | Status      | Sitzgeme   | einde  |  |
| sültig ab                                                                                                    | Giile y Dis                                                                    | Historisierte St                                                                                               | ammdaten                    |                 |               |               |                    |             |            |        |  |
|                                                                                                    |                                                                                |                                                                                                    |                             |                 |               |               |                    |             |            |        |  |
| 25.11.2016                                                                                                    | htigung                                                                        | Aktiengesellsch                                                                                                | aft                         |                 |               |               |                    |             |            |        |  |
| Bewertungsberect                                                                                                    | <b>htigung</b><br>chtigter Kantor<br>Gültig bis                                | Aktiengesellsch<br>Default Bewerter<br>Bewertungsbe                                                            | aft<br>VIP<br>rechtigter Ka | nton            |               |               | Bemerkt            | Ing         |            |        |  |
| Bewertungsberec<br>Bewertungsbere<br>Sültig ab                                                                                                    | <b>htigung</b><br>chtigter Kantor<br>Gültig bis                                | Aktiengesellsch<br>Default Bewerter<br>Bewertungsbe<br>Zürich                                                  | aft<br>VIP<br>rechtigter Ka | nton            |               |               | Bemerki            | ung         |            |        |  |
| IS.11.2016<br>Bewertungsberec<br>Bewertungsbere<br>Gültig ab<br>IS.11.2016                                                                                      | htigung<br>chtigter Kantor<br>Gültig bis                                       | Aktiengesellsch<br>Default Bewerter<br>Bewertungsbe<br>Zürich                                                  | echtigter Ka                | nton            |               |               | Bemerki            | ung         |            |        |  |
| IS.11.2016<br>Bewertungsberec<br>Bewertungsbere<br>Giltig ab<br>IS.11.2016<br>Fochtergesellscha<br>Externe Bewertu                                              | htigung<br>chtigter Kantor<br>Gültig bis<br>ft<br>ngsaufträge au               | Aktiengesellsch<br>Default Bewerter<br>Bewertungsbe<br>Zürich                                                  | vipechtigter Ka             | nton            |               |               | Bemerki            | ing         |            |        |  |
| IS.11.2016<br>Bewertungsberec<br>Bewertungsbere<br>ültig ab<br>IS.11.2016<br>Ochtergesellscha<br>Externe Bewertu<br>ültig ab                                    | htigung<br>chtigter Kantor<br>Gültig bis<br>ft<br>ngsaufträge au<br>Gültig bis | Aktiengesellsch<br>Default Bewerter<br>Bewertungsbe<br>Zurich<br>tomatisch abweisen<br>Tochtergesellsc         | echtigter Ka                | nton            |               |               | Bemerki            | ung         |            |        |  |
| Sewertungsberec<br>Bewertungsberec<br>Bitig ab<br>is.11.2016<br>Sochtergesellscha<br>Externe Bewertu<br>iBitig ab<br>5.11.2016                                  | htigung<br>chtigter Kantor<br>Gültig bis<br>ft<br>ngsaufträge au<br>Gültig bis | Aktiengesellsch<br>Default Bewerter<br>Bewertungsbe<br>Zurich<br>tomatisch abweisen<br>Tochtergesellsc<br>Nein | echtigter Ka                | nton            |               |               | Bemerki            | ung         |            |        |  |
| 25.11.2016<br>Bewertungsberec<br>Bewertungsbere<br>Sültig ab<br>25.11.2016<br>Fochtergesellscha<br>Externe Bewertu<br>Sültig ab<br>25.11.2016<br>Partnersysteme | htigung<br>chtigter Kantor<br>Gültig bis<br>ft<br>ngsaufträge au<br>Gültig bis | Aktiengesellsch<br>Default Bewerter<br>Bewertungsbe<br>Zürich<br>tomatisch abweisen<br>Tochtergesellsc<br>Nein | echtigter Ka                | nton            |               |               | Bemerki            | ung         |            |        |  |
| 25.11.2016 Bewertungsberec Bewertungsberec Bittig ab 25.11.2016 Fochtergesellscha Externe Bewertu Bittig ab 15.11.2016 Partnersysteme Kantonale Nr.             | htigung<br>chtigter Kantor<br>Gültig bis<br>ft<br>ngsaufträge au<br>Gültig bis | Aktiengesellsch<br>Default Bewerter<br>Bewertungsbe<br>Zurich<br>tomatisch abweisen<br>Tochtergesellsc<br>Nein | echtigter Ka                | nton            |               |               | Bemerko<br>Mutterg | esellschaft | zufü       | gen    |  |

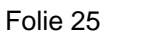

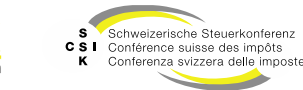

Stammdaten mutieren

- Mit Klick auf einen bestehenden Eintrag können Sie im Fenster einen bestehenden Eintrag anpassen oder mit «+» einen neuen Eintrag hinzufügen.
- Erfassen Sie das «Gültig ab» Datum. Das «Gültig bis» Datum des bestehenden Eintrags wird automatisch gesetzt.
- Falls es sich um eine Änderung handelt, die an EWS gemeldet wird, erhalten Sie eine Sicherheitsfrage, die Sie bestätigen müssen.
- Mit dem Bestätigen wird eine Mutationsmitteilung ausgelöst. Diese finden Sie unter dem Menü «Mutationsmitteilungen».

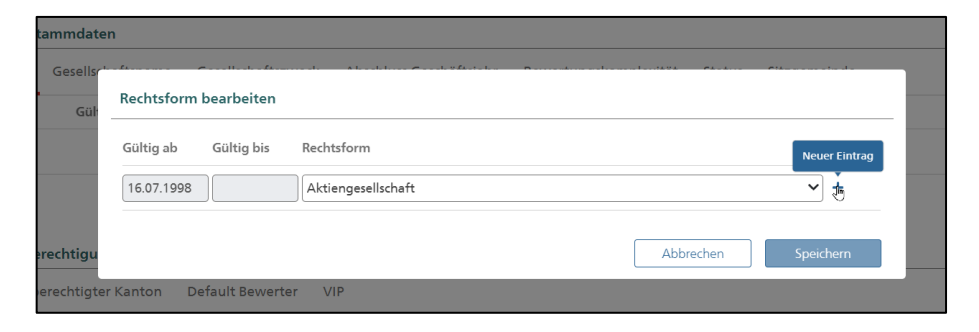

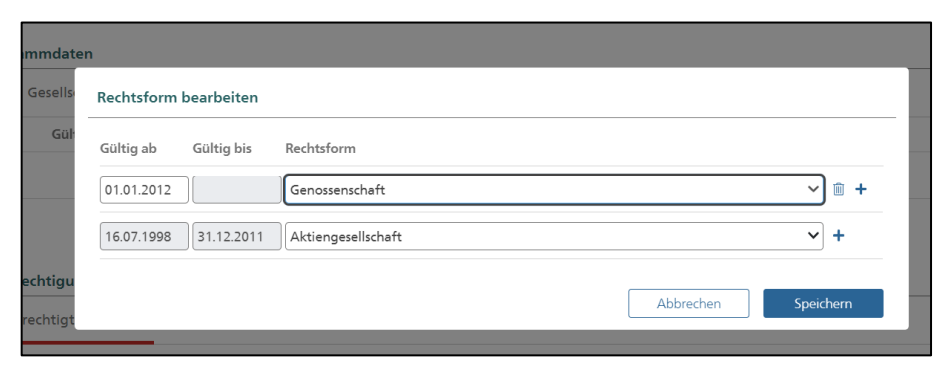

| Gesellso | haftsname    | Gesellschaftszweck       | Abschluss Geschäftsjahr         | Bewertungskomplexitä | t Status  | Sitzgemeinde |  |
|----------|--------------|--------------------------|---------------------------------|----------------------|-----------|--------------|--|
| Gül      | A Gesells    | chaftsmutation           |                                 |                      |           |              |  |
|          | Es wird eine | Gesellschaftsmutation au | sgelöst. Wollen Sie fortfahren? |                      |           |              |  |
|          |              |                          |                                 |                      | Abbrechen | Ok           |  |
| rechtigu | ng           |                          |                                 |                      |           |              |  |

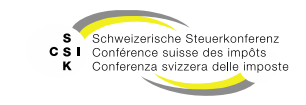

#### Stammdaten

| Stammdaten                       | Beschreibung                                                                                                    |
|----------------------------------|----------------------------------------------------------------------------------------------------|
| Rechtsform                       | Definition der Rechtsform (Aktiengesellschaft,<br>GmbH, Genossenschaft) mit Gültigkeit von/bis.                                                   |
| Gesellschaftsname                | Name der Gesellschaft mit Gültigkeit von/bis.                                                                                                    |
| Gesellschaftszweck               | Zweck der Gesellschaft mit Gültigkeit von/bis.<br>Dies steuert die Parametrisierung der<br>Bewertung.                                             |
| Abschluss<br>Geschäftsjahr       | Abschluss des Geschäftsjahres mit Gültigkeit von/bis.                                                                                             |
| Bewertungskomplexität            | Definiert, ob es sich bei der Gesellschaft um eine<br>Gesellschaft mit oder ohne Stille Reserven<br>handelt.                                      |
| Status                           | Auswahl des Status mit Gültigkeit von/bis (Aktiv,<br>Erloschen, In Gründung, In Liquidation,<br>Neugründung durch Umwandlung, nicht<br>operativ). |
| Sitzgemeinde                     | Anzeige der Sitzgemeinde.                                                                                                    |
| Bewertungsberechtigter<br>Kanton | Kanton, der bewertungsberechtigt ist, mit<br>Gültigkeit von/bis.                                                                                  |
| Default Bewerter                 | Default Bewerter, dem ein Bewertungsauftrag respektive eine Bewertung initial zugeordnet wird.                                                    |

| Stammdaten                                           | Beschreibung                                                                                                    |
|------------------------------------------------------|----------------------------------------------------------------------------------------------------|
| VIP                                                  | VIP Bewerter, der auf den Bewertungsauftrag respektive die Bewertung Zugriff hat.                                                                          |
| Externe<br>Bewertungsaufräge<br>automatisch abweisen | Definiert, ob ein externer Bewertungsauftrag<br>direkt abgewiesen werden soll (über EWS).<br>Interne (BVTax) Bewertungsaufträge können<br>gestellt werden. |
| Kantonale Nr.                                        | Die kantonale Nummer der Gesellschaft (JP).                                                                                                    |
| Nr. GRUDA                                            | Kantonale Nummer für die Integration mit kantonalen Systemen.                                                                                              |

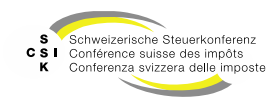

Adressen anlegen und mutieren

- Im Menü «Adressen» erhalten Sie die Übersicht der Adressen, welche für die Gesellschaft erfasst wurden.
- Mit Klick auf den Gesellschaftsnamen resp. die Anschrift können Sie das Detail öffnen.
- Mit Klick auf das «+» können Sie eine neue Adresse erfassen.
  - Eine Adresse, die bereits in einer eröffneten Bewertung verwendet wurde, darf nicht überschrieben werden. Stattdessen muss eine neue Version der Adresse angelegt werden.
- Bei der Erstellung des Eröffnungsschreibens werden die Adressen angeboten, welche zum spezifischen Bilanzstichtag gültig sind.

| Adressen      |            |                               |        |                        |               |   |
|---------------|------------|-------------------------------|--------|------------------------|---------------|---|
| Sitzadresse   |            |                               |        |                        |               | + |
| Gültig ab     | Gültig bis | Gesellschaftsname             | Zusatz | Strasse                | PLZ Ort       |   |
| 27.01.1927    |            | Testunternehmen 10            |        | Teststrasse 10         | 8000 Zürich   |   |
| Vertreteradre | lsse       |                               |        |                        |               | + |
| Gültig ab     | Gültig bis | Gesellschaftsname / Anschrift |        | Strasse                | PLZ Ort       |   |
|               |            | Max Müller Beratung           |        | Pfingstweidstrasse 106 | 8005 Zürich   |   |
| Zustelladress | e          |                               |        |                        |               | + |
| Gültig ab     | Gültig bis | Gesellschaftsname / Anschrift |        | Strasse                | PLZ Ort       |   |
| 2010          |            | Y&W Steuern                   |        | Via Drossa 10          | 6809 Medeglia |   |
| 2009          | 2009       | Alfred Hirsch Beratung        |        | Katzenbachweg          | 5630 Muri AG  |   |
| 2004          | 2008       | Müller Rechtspraxis           |        | Bahnhofstrasse 13      | 8001 Zürich   |   |

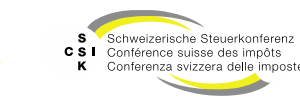

### **Adressen Anlegen und Mutieren**

#### Erfassen mit Adresssuche

- Adresse und Gültigkeit erfassen:
  - Gesellschaftsnamen erfassen
  - Anschrift 1 erfassen (z.B.: Ansprechperson)
  - Adresse eingeben und auswählen. Die Adress-Suche erfolgt über einen Service von geo.admin. Beliebige Schweizer Adressen können gesucht werden, indem die Adresse eingegeben und die gewünschte Adresse aus dem Suchresultat ausgewählt wird.
  - Gültigkeit erfassen

(allgemein gültig = die Adresse steht unabhängig vom Bilanzstichtag zur Verfügung. Mit Gültig ab/bis können die Jahre erfasst werden, während welchen die Adresse Gültigkeit hat. Je nach Bilanzstichtag wird die gültige Adresse angezeigt.

| Vertreteradresse  |                   |               |
|-------------------|-------------------|---------------|
| Gesellschaftsname | e Q Adresse manue | ill erfassen  |
| Anschrift 1       | Anschrift 2       |               |
| Adresse *         | •                 |               |
| Land *            | * Schweiz 🗸       |               |
| Gültigkeit *      | * Wählen 🗸        |               |
|                   |                   |               |
|                   | Abbrec            | hen Speichern |

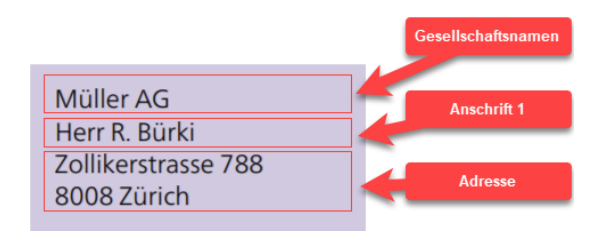

| Anschrift 1  | Das Feld darf nicht leer sein.                   |
|--------------|--------------------------------------------------|
| Adresse *    | Naphtastrasse Zürich                             |
| Land *       | Adresse auswählen<br>Naphtastrasse 4 8005 Zürich |
| Gültigkeit * | Naphtastrasse 6 8005 Zürich                      |
|              | Naphtastrasse 8 8005 Zürich                      |
|              | Naphtastrasse 10 8005 Zürich                     |
|              |                                                  |
| Land *       | Schweiz 🗸                                        |
| Gültigkeit * | Wählen 🗸                                         |
|              | allgemein gültig<br>Gültig ab/bis                |

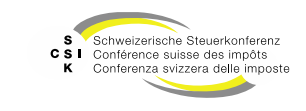

#### Adressen anlegen und mutieren

Manuelle Erfassung

- Ist eine Adresse nicht über die Adress-Suche auffindbar oder handelt es sich um eine Postfachadresse, kann die Adresse manuell erfasst werden.
- Dazu muss die Checkbox «Adresse manuell erfassen» markiert werden.
- Anschliessend können alle Felder manuell erfasst werden. Die einzelnen Eingabefelder entsprechen den Adresszeilen in der Adressierung.

| Vertreteradresse     |          |             |                          |
|----------------------|----------|-------------|--------------------------|
| Gesellschaftsname    |          | L           | Adresse manuell erfassen |
| Anschrift 1          |          | Anschrift 2 |                          |
| Strasse Nr./Postfach |          |             | Postfach                 |
| PLZ                  |          | Ort         |                          |
| Land *               | Schweiz  | r           |                          |
| Gültigkeit *         | Wählen 🗸 |             |                          |
|                      |          |             |                          |
|                      |          |             | Abbrechen Speichern      |

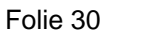

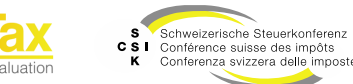

#### Gesellschaft

Kapitalstruktur

- Im Menü «Kapitalstruktur» ist die Übersicht der Kapitalstruktur enthalten (Titel und Ausschüttungen), die BVTax über EWS bezieht.
- Mit Klick auf eine «Titel-ID» werden die Details eines Titels oder einer Ausschüttung geöffnet und können bei Bedarf bearbeitet werden.
- «+» ermöglicht die Erfassung einer Ausschüttung (oder einer Gesellschaftsanfrage, falls der Benutzer keine Berechtigung für die Erfassung der Ausschüttung hat).
- Titel können bearbeitet werden. Allerdings können keine neuen Titel erfasst werden (Ausnahme: Ausländische Gesellschaften).
- Sämtliche Mutationen werden beim Speichern via Mutationsmitteilung an EWS gemeldet (Ausnahme: Der Benutzer wählt explizit, dass keine Meldung generiert werden soll).

| Kapitalstruktu | ır     |            |        |                 |              |            |       |            |         | KE           | P-Meldungen |
|----------------|--------|------------|--------|-----------------|--------------|------------|-------|------------|---------|--------------|-------------|
| Titel          |        |            |        |                 |              |            |       |            |         |              |             |
| Titel-ID       | Art    | SubTyp     | Status | Halter          | Gültig ab    | Gültig bis | Währ. | Lib.       | Anzahl  | NW           | NW Tot.     |
| 15 992 901     | Aktien | Stamm      | Aktiv  | Namen           | 01.01.2019   |            | CHF   | 100.00%    | 100'000 | 1.000        | 100'000 🛄   |
| 15 992 901     | Aktien | Stamm      | Aktiv  | Namen           | 25.11.2016   | 31.12.2018 | CHF   | 50.00%     | 100'000 | 1.000        | 100'000     |
| Ausschüttunger | ı      |            |        |                 |              |            |       |            |         |              | +           |
| Titel-ID       | Тур    | Bilanzstic | htag   | Fälligkeitsjahr | Fälligkeitsd | atum Wä    | hr.   | In Prozent | Bet     | rag Gesamtau | isschüttung |
| 15 992 901     | VST    | 31.12.202  | D      | 2021            | 30.06.2021   | c          | HF    |            | 0.0     | 030          | 3'000.00    |

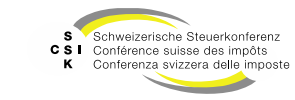

### Kapitalstruktur

Titel bearbeiten

- Bei geöffneten Titeldetails mit Klick auf die TID ermöglicht der Button «Bearbeiten» den Wechsel in den Bearbeitungsmodus.
- Mit «\*» markierte Felder sind zwingend zu befüllen.
- Bei Änderungen muss immer ein Mutationsgrund und eine Bemerkung aufgeführt werden. Zusätzlich kann bei Bedarf eine Datei (Formate: PDF, Word) hinterlegt werden. Diese Informationen werden via EWS an die Core-IT weitergeleitet.
- Ist die Checkbox «Mutation an ESTV übermitteln» markiert, wird eine Mutationsmeldung an die ESTV ausgelöst. Ansonsten wird für die Änderung keine Mutationsmeldung an die ESTV ausgelöst.

| Kapitalstruktur Titel |                   |                        |                     |                 |            | 3  |
|-----------------------|-------------------|------------------------|---------------------|-----------------|------------|----|
| Titel-ID              | 15 992 901        |                        |                     | 🗌 Kotierung i   |            |    |
| Status                | Aktiv             | ~                      |                     |                 |            |    |
| Art *                 | Aktien            | ~                      | SubTyp *            | Stamm           | ~          |    |
| Halter *              | Namen             | ~                      | Währung             | CHF             | ~          |    |
| Anzahl *              |                   | 100'000.00             | Liberierung *       |                 | 100.00%    |    |
| Anzahl kurzfristig    |                   |                        | i Nennwert*         |                 | 1.00       |    |
| Anzahl langfristig    |                   |                        | i Nennwert Total    |                 | 100'000.00 |    |
| Publiziert von/bis    | ULLIMM.JJJJ       | III.MM.III             | i                   |                 |            |    |
| Gültig ab/bis *       | 01.01.2019        | TT.MM.JJJJ             |                     |                 |            |    |
| Mutationsmitteilung   |                   |                        |                     |                 |            |    |
| Mutationsgrund *      |                   |                        |                     |                 | ~          |    |
| Bemerkung *           |                   |                        |                     |                 |            |    |
| Datei anfügen         | Datei             | Datei hier reinziehen  |                     |                 |            |    |
|                       |                   |                        |                     |                 | )          |    |
|                       | Mutation an ESTV  | übermitteln i          |                     |                 |            |    |
| <b>D</b>              |                   |                        |                     | Abbrechen       | Speichern  |    |
| Bemerkung Auskunft    | invenio           |                        |                     |                 |            | +  |
| Keine Einträge vorhan | dan               |                        |                     |                 |            |    |
| Keine Linkluge vorhun | Jen .             |                        |                     |                 |            |    |
| Titelmut              | ation             |                        |                     |                 |            |    |
| Es wird eine Tit      | telmutation ausge | elöst. Wollen Sie fort | fahren?             |                 |            |    |
| ſ                     |                   |                        |                     | -               |            |    |
|                       |                   |                        |                     | L               | Abbrechen  | Ok |
| Test                  |                   | 1.2.                   |                     |                 |            | ,  |
| A Titelmuta           | tion              |                        | alanau at latal     |                 |            |    |
| Es wird eine Tite     | Imutation ohne N  | Meldung an die EST\    | / ausgelöst. Wollen | Sie fortfahren? |            |    |
|                       |                   |                        |                     | Г               | Abbrechen  | Ok |
|                       |                   |                        |                     |                 |            |    |

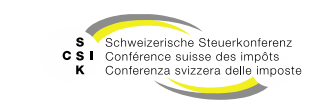

### Kapitalstruktur

Ausschüttung hinzufügen

- Mit «+» wird das Erfassungsformular zur Erfassung einer neuen Ausschüttung angezeigt.
- Mindestens die mit «\*» markierten Felder sind zu erfassen.
- Die Ausschüttung wird gemäss Bilanzstichtag und Fälligkeitsjahr in der Bewertung berücksichtigt.
- Es muss immer ein Mutationsgrund und eine Bemerkung aufgeführt werden. Zusätzlich kann bei Bedarf eine Datei (Formate: PDF, Word) hinterlegt werden. Diese Informationen werden via EWS an die Core-IT weitergeleitet.
- Ist die Checkbox «Mutation an ESTV übermitteln» markiert, wird eine Mutationsmeldung an die ESTV ausgelöst. Ansonsten wird für die Änderung keine Mutationsmeldung an die ESTV ausgelöst.

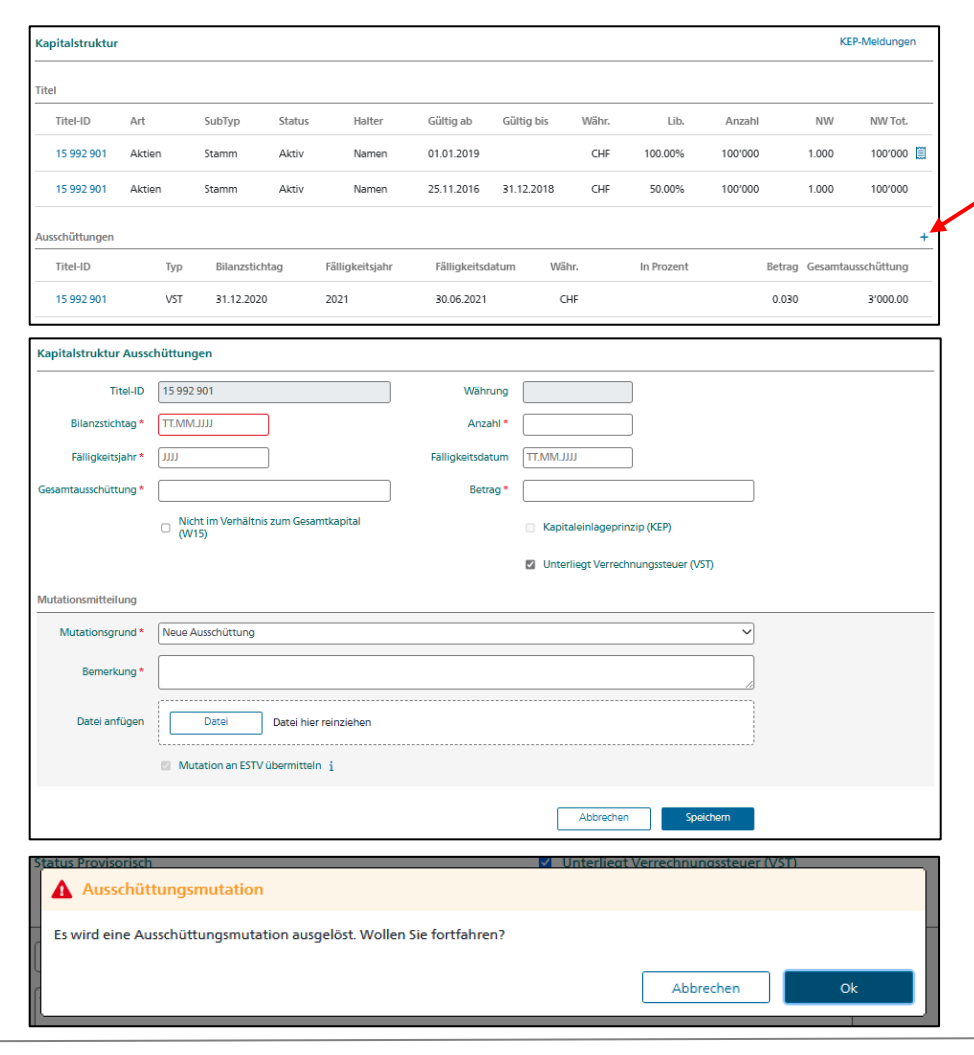

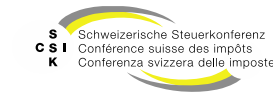

#### Kapitalstruktur

Ausschüttung bearbeiten/löschen

- Falls Sie eine Ausschüttung bearbeiten oder löschen möchten, klicken Sie auf die entsprechende Titel-ID.
- Klicken Sie auf «Bearbeiten», um in den Bearbeitungsmodus zu gelangen. Nun können Sie die gewünschten Änderungen vornehmen und mit «Speichern» sichern.
- Es muss immer ein Mutationsgrund und eine Bemerkung aufgeführt werden.
- Wollen Sie eine Ausschüttung löschen, so geben Sie als Mutationsgrund «Löschung» ein und begründen Sie die Löschung unter Bemerkung. Klicken Sie dann auf das Symbol «m)» oben rechts.
- Im unteren Bereich des Details können sie eine Bemerkung hinzufügen, welche Sie bestätigen müssen.

| E Stammdaten          |                                       | Ausschüttun             | gen            |                |                  |                  |                |             |            |                    |
|-----------------------|---------------------------------------|-------------------------|----------------|----------------|------------------|------------------|----------------|-------------|------------|--------------------|
| • Adressen            |                                       | Titel-ID                | Тур            | Bilanzstichtag | Fälligkeitsjahr  | Fälligkeitsdatum | Währ.          | In Prozent  | Betrag     | Gesamtausschüttung |
| Kapitalstruktur       |                                       | 15 006 329              | PRO VS         | 31.12.2021     | 2022             |                  | CHF            | 0.13%       | 25.000     | 50.00              |
| D Notizen             |                                       | 15 006 329              | PRO VS         | 01.01.2020     | 2021             |                  | CHF            | 50.00%      | 10'000.000 | 0.00               |
| O Mutationemitteilung | 0.0                                   |                         |                |                |                  |                  |                |             |            |                    |
| Kapitalstauktur Aussi | hättungen                             |                         |                |                |                  |                  |                |             |            |                    |
| Kapitaistruktur Ausse | nuttungen                             |                         |                |                |                  |                  |                |             |            |                    |
| Titel-ID              | 15 006 329                            |                         |                |                | Währung          | CHF              |                |             |            |                    |
| Bilanzstichtag *      | 31.12.2021                            |                         | ]              |                | Anzahl*          |                  | 2.00           |             |            |                    |
| Fälligkeitsjahr *     | 2022                                  |                         | ]              |                | Fälligkeitsdatum | LILLWW.TT        |                |             |            |                    |
| In Deserve *          |                                       |                         | ,              | 0.13%          |                  |                  |                |             |            |                    |
| in Prozent *          |                                       |                         |                | 0.13%          |                  |                  |                |             |            |                    |
| Gesamtausschüttung *  |                                       |                         |                | 50.00          | Betrag *         |                  |                | 25.00       |            |                    |
|                       | Nicht im<br>(W15)                     | ۱ Verhältnis            | ; zum Gesamtk  | apital         |                  | C Kapitaleinla   | ageprinzip (KE | (P)         |            |                    |
|                       | Status Provis                         | sorisch                 |                |                |                  | Unterliegt V     | /errechnungss  | teuer (VST) |            |                    |
| Mutationsmitteilung   |                                       |                         |                |                |                  |                  |                |             |            |                    |
| Mutationsgrund *      | Löschung                              |                         |                |                |                  |                  |                | ~           |            |                    |
|                       |                                       |                         |                |                |                  |                  |                |             |            |                    |
| Bemerkung *           |                                       |                         |                |                |                  |                  |                |             |            |                    |
|                       | · · · · · · · · · · · · · · · · · · · |                         |                |                |                  |                  |                |             |            |                    |
| Datei anfügen         | Da                                    | itei                    | Datei hier rei | nziehen        |                  |                  |                |             |            |                    |
|                       | · · · · · · · ·                       |                         |                |                |                  |                  |                |             |            |                    |
|                       | A hwoich                              | hung zu ESI             | rv             |                |                  |                  |                |             |            |                    |
|                       | - Abwelci                             |                         |                |                |                  |                  |                |             |            |                    |
|                       | - Abwelci                             |                         |                |                |                  |                  |                | 6           | 1          |                    |
|                       | - Abweld                              |                         |                |                |                  | Abb              | orechen        | Speichern   | ]          |                    |
|                       | - ADWEICI                             |                         |                |                |                  | Abb              | orechen        | Speichern   | ]          |                    |
| 6                     |                                       |                         |                |                |                  | Abb              | orechen        | Speichern   | ]          |                    |
| Bemerkung             | ) Auskun                              | ſŧ                      |                | _              |                  | Abb              | orechen        | Speichern   | ]          |                    |
| Bemerkung             | ) Auskun                              | ıft                     |                |                |                  | Abb              | vrechen        | Speichern   | ]          |                    |
| Bemerkung             | g Auskun<br>Jahr* (                   | oft<br>2022             |                | _              |                  | Abb              | vrechen        | Speichern   | ]          |                    |
| Bemerkung             | g Auskun<br>Jahr * (                  | ift<br>2022             |                |                |                  | Abb              | vrechen        | Speichern   | ]          |                    |
| Bemerkung             | g Auskun<br>Jahr * (<br>weis * (      | ift<br>2022<br>Das hier | r ist eine Be  | merkung.       |                  | Abb              | vrechen        | Speichern   | ]          |                    |
| Bemerkung<br>Hir      | g Auskun<br>Jahr * (<br>weis *        | ift<br>2022<br>Das hier | rist eine Be   | merkung.       |                  | Abb              | vrechen        | Speichern   | ]          |                    |
| Bemerkung<br>Hir      | g Auskun<br>Jahr * (<br>nweis * (     | Ift<br>2022<br>Das hier | r ist eine Be  | merkung.       |                  | Abb              | vrechen        | Speichern   | ]          |                    |
| Bemerkung             | Jahr * (                              | ift<br>2022<br>Das hier | r ist eine Be  |                |                  |                  | rechen         | Speichern   | ]<br>      |                    |

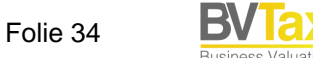

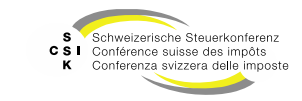

#### Gesellschaft

Notizen

- Im Menü «Notizen» sind die f
  ür eine Gesellschaft erfassten Notizen sowie die steuerrelevanten Änderungen aufgef
  ührt.
- Um eine allgemeine Notiz auf einer Gesellschaft zu erfassen, wählen Sie «Gesellschaftsnotiz erfassen».
- Erfassen Sie die Notiz und mindestens das Gültig-ab-Datum.
- Speichern Sie die Notiz mit «Speichern» ab.
- Die erfassten Notizen werden bei der Gesellschaft an den relevanten Stellen in der rechten Spalte angezeigt.
- Um eine Notiz zu bearbeiten, öffnen Sie die Notiz und wechseln Sie mit «Bearbeiten» in den Bearbeitungsmodus.

| Aktiengesellschaft (CHE-035.000.00     |                                                                               |
|----------------------------------------|-------------------------------------------------------------------------------|
| esellschaft suchen                     | Notizen                                                                       |
| 🗃 Übersicht                            | Typ Alle V Bilanzstichtag                                                     |
| Wertübersicht                          | Crevenuerraterinana Andrewana edisorea     L. Constitution frances and server |
| Bewertung                              |                                                                               |
| <ul> <li>Bewertungsaufträge</li> </ul> | Suchresultat (0)                                                              |
| ③ Gesellschaftsanfragen                | Typ © Bilanzstichtag © Gültig ab © Gültig bis © Notiz ©                       |
| E Stammdaten                           | Keine Einträge vorhanden                                                      |
| Adressen                               |                                                                               |
| 📩 Kapitalstruktur                      |                                                                               |
| Notizen                                |                                                                               |
| Q Mutationsmitteilungen                |                                                                               |
| Adressen verwalten                     |                                                                               |

| Notiz           | د<br>۱۹                                                       |
|-----------------|---------------------------------------------------------------|
| Notiz *         | Das hier ist eine Notiz zur Gesellschaft Testunternehmen 001. |
| Datei anfügen   | Datai Datei hier reinziehen                                   |
| Gültig ab/bis * | 07.02.2025 TT.MMJJJJ                                          |
|                 | Abbrechen Speicherm                                           |

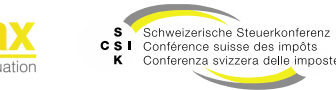

#### Gesellschaft

Mutationsmitteilungen

- Im Menü «Mutationsmitteilungen» sind alle Mutationsmitteilungen aufgeführt, die im Zusammenhang mit der Gesellschaft an den unterschiedlichen Stellen ausgelöst wurden (Stammdaten, Titel, Ausschüttungen, Steuerwerte, etc.).
- Bei einer Mutation werden meistens mehrere Mutationsmeldungen erstellt, da zum Beispiel der bestehende Eintrag terminiert und ein neuer erstellt wird (resultiert in 2 Einträgen).

| Testunternehmen 0<br>Aktiengesellschaft (CHE-035.000. | 001 C<br>001)         |                  |         |        |          |           |             |
|-------------------------------------------------------|-----------------------|------------------|---------|--------|----------|-----------|-------------|
| Gesellschaft suchen                                   | Mutationsmitteilung   | en               |         |        |          |           |             |
| 🗁 Übersicht                                           | Betrifft              | Alle             | ~       | Status | Offene   | ~         |             |
| III Wertübersicht                                     |                       |                  |         |        |          | Forker    |             |
| Bewertung                                             |                       |                  |         |        |          | suchen    |             |
| <ul> <li>Bewertungsaufträge</li> </ul>                | Suchresultat (3)      |                  |         |        |          |           |             |
| ③ Gesellschaftsanfragen                               | Betrifft 0            | Datum ^          | Abw. HR |        | Abw. BFS | Abw. ESTV | Status 0    |
| E Stammdaten                                          | Gesellschaftsmutation | 07.02.2025 13:05 | Nein    |        | Nein     | Nein      | Freigegeben |
| Adressen                                              | Gesellschaftsmutation | 07.02.2025 12:04 | Nein    |        | Nein     | Nein      | Freigegeben |
| 🚓 Kapitalstruktur                                     | Gesellschaftsmutation | 07.02.2025 12:04 | Nein    |        | Nein     | Nein      | Freigegeben |
| Notizen                                               |                       |                  |         |        |          |           |             |
| Q Mutationsmitteilungen                               |                       |                  |         |        |          |           |             |
| Adressen verwalten                                    |                       |                  |         |        |          |           |             |

| Titel/Valor<br>Status Freigegeben<br>Gelöscht Nein<br>Bemerkung | Abw. HR Nein<br>Typ Gesellschaftsmutation<br>Stichtag 31.12.2016 | Abw. BFS Nein<br>Datum 07.02.2025 13:05 | Abw. ESTV Nein<br>Mutationsgrund |  |
|-----------------------------------------------------------------|------------------------------------------------------------------|-----------------------------------------|----------------------------------|--|
| ellschaft                                                       |                                                                  |                                         |                                  |  |
| Gesellschaftsname Testunternehmen 001                           | Strasse Bändliweg 21                                             | PLZ 8090                                | Ort Zürich                       |  |
| Kanton Zürich                                                   | Land CH                                                          | Rechtsform Aktiengesellschaft           | Status Aktiv                     |  |
| Sprache                                                         | Bewertungsberechti Zürich                                        | Bilanzstichtag 31.12.2001               | Muttergesellschaft UID           |  |
| Pflichtregistrierung Nein                                       | Tochtergesellschaft Nein                                         | Gründungsdatum 25.11.2016               | Liquidationsdatum                |  |
| Löschdatum                                                      | Gültig ab 25.11.2016                                             | Gültig bis                              |                                  |  |

#### **Historie / Protokoll**

- Auf den relevanten Objekten (Stammdaten, Adressen, Titel, Ausschüttungen, Bewertung) wird eine Historie (Protokoll) geführt, welche Auskunft darüber gibt, welcher Benutzer das Objekt wann erstellt und/oder geändert hat.
- Ob eine Historie vorhanden ist, erkennen Sie oben rechts am Symbol « <a>></a>.
- Mit Klick auf das Symbol öffnen Sie die Historie mit den detaillierten Informationen zur Bearbeitung.

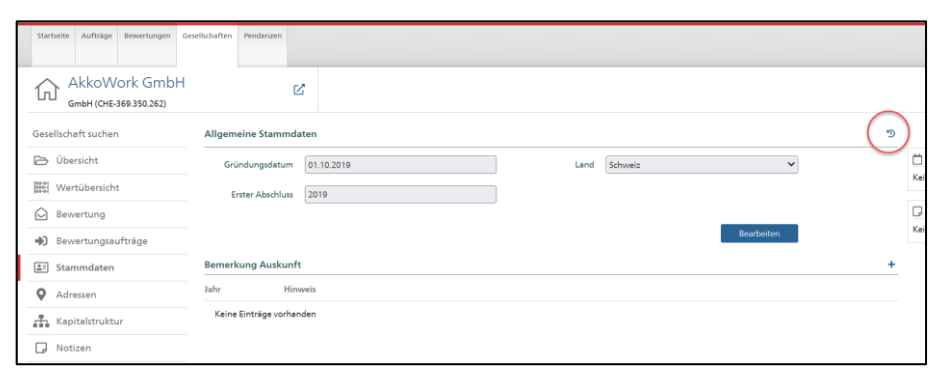

| Startseite Aufträge Bewertungen Gesellschaften Pendenzen                                                                                                    |                                                      |                     |
|----------------------------------------------------------------------------------------------------|------------------------------------------------------|---------------------|
| AkkoWork GmbH C(HE-369.350.262)                                                                                                    | Bilanzstichtag 31.12.2022 Severtung (In Bearbeitung) | $\sim$              |
| I. Bewertung         2. Eröffnung         3. Eröffnungssc                                                                                                    | nreiben                                              | <i>2</i> 19         |
| 🚱 Übersicht 🧕 🖧 Stille Reserven 🥻                                                                                                    | 👬 Bewertungsparameter 🛕 👔 Stammdaten                 | Kei Kapitalstruktur |
| Die Bewertung enthält Fehler     Es existieren noch Stille Reserven ohne Wertobergrenze.     Es existieren noch Stille Reserven ohne Buchwert.     Bitte erfasten Sie den Bewertungsparameter 'Kapitalisierungs: | insatz'.                                             | Kei                 |
| Bewertungsparameter Details #                                                                                                    |                                                      |                     |

| Datum ^          | Aktion 0   | Information 0 | Benutzer 0                               |
|------------------|------------|---------------|------------------------------------------|
| 22.09.2022 14:45 | Bearbeitet |               | Zecchino Werner<br>vtax-test-valuator-z  |
| 22.09.2022 14:34 | Bearbeitet |               | Zecchino Werner<br>bvtax-test-valuator-z |
| 22.09.2022 14:28 | Bearbeitet |               | Zecchino Werner<br>bvtax-test-valuator-z |
| 22.09.2022 14:27 | Bearbeitet |               | Zecchino Werner<br>bvtax-test-valuator-z |
| 22.09.2022 14:15 | Bearbeitet |               | Zecchino Werner<br>vtax-test-valuator-z  |

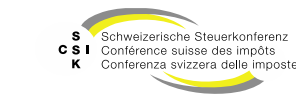

#### Benutzerprofil

- Oben rechts haben Sie Zugriff auf Ihr BVTax Benutzerprofil, indem Sie auf Ihren Namen klicken.
- Die Benutzerangaben können im Benutzerprofil angepasst (Button «Bearbeiten») und die angewendete Sprache kann eingestellt werden.
  - Die E-Mail-Adresse kann nicht direkt geändert werden. Dafür muss ein Ticket erfasst werden.
- Zusätzlich wird angezeigt, welche Rolle der Benutzer hat, welchem Kanton und welcher Gruppe dieser zugewiesen ist.
- Hat der Benutzer sowohl Auskunfts- als auch Bewertungsrollen, kann er sich zwischen dem Auskunft- und Bewertungs-Startbildschirm entscheiden.

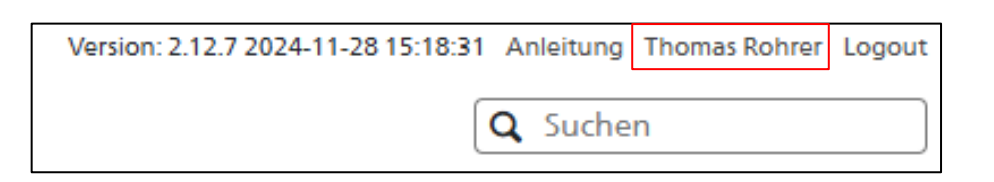

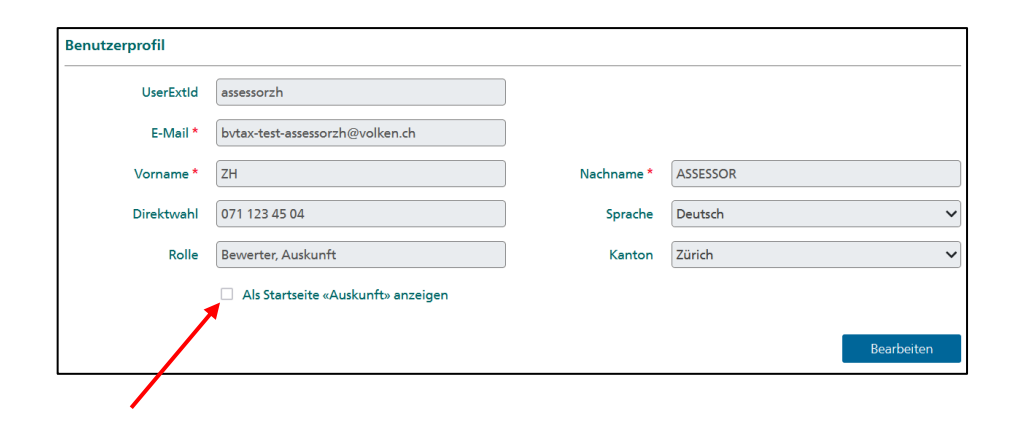

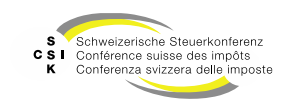

#### Weitere Informationen

#### • Weitere Informationen erhalten Sie:

- Foliensatz 0: Quick Guide
- Foliensatz 1: Zugriff und Berechtigungen
- Foliensatz 2: Grundlagen BVTax (dieser Foliensatz)
- Foliensatz 3: Bewertungen verwalten
- Foliensatz 4: Bewertung abschliessen
- Foliensatz 5: Gesellschaft verwalten
- Foliensatz 6: Bewertungsauftrag verwalten
- Foliensatz 7: Ausländische Gesellschaft
  - Foliensatz 8: Querschnittsfunktionen
  - Foliensatz 9: Selbsthilfe- und Erwerbsgenossenschaft bewerten
- Foliensatz 10: Administration
- Foliensatz 11:
- Foliensatz 12:
- Automatisierte Bewertung

Auswertungen

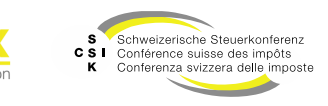

•

•

#### Weitere Informationen

- Sollten Sie weitere Frage haben oder Feedback zu den Unterlagen geben wollen, können Sie sich melden unter:
  - Jira: <u>https://servicedesk.ssk.linkyard-cloud.ch/servicedesk/customer/portal/1</u>

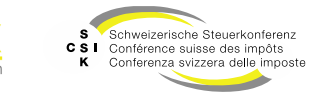